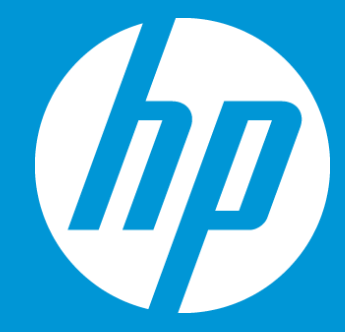

# Change workflow and user assignment for a specific job

September 2018

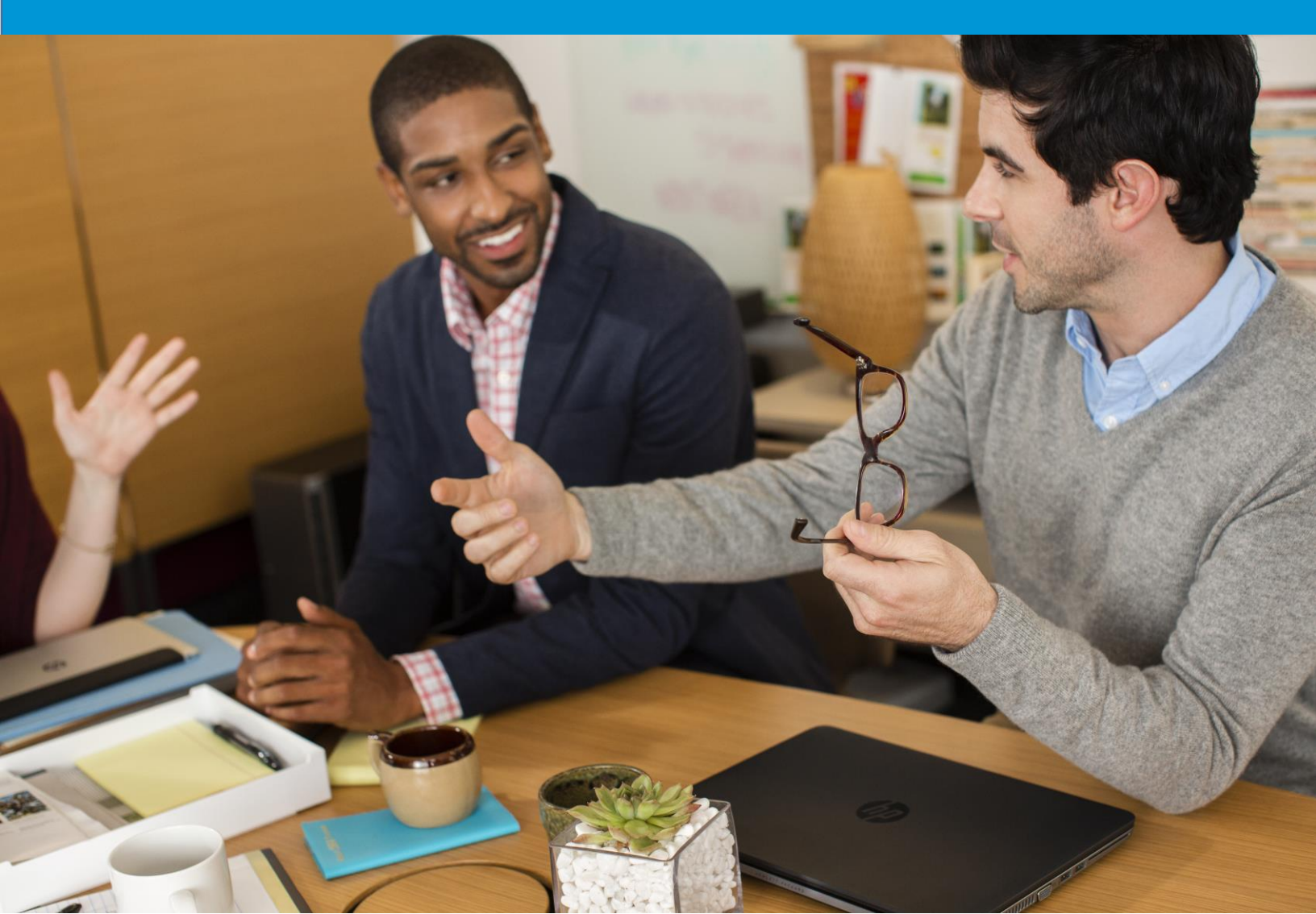

## Change workflow and user assignment for a specific job

#### Overview

For any job created on ETMA, the default workflow and user assignments setup in the system will be used during pre-processing stage. However, Project Managers are able at the Authorization stage to modify this information.

This document will lead you through the step-by-step procedure to:

- Change default workflow at Authorization stage
- Change user assignment for Translation at Authorization stage

### Change default workflow at Authorization stage

All configurations used to create jobs in ETMA have a default workflow. This is the workflow that will be used and available when jobs get to the Authorization stage. If the configuration you are using includes more than 1 workflow, you will be able at the Authorization stage, to select a new workflow.

1. From the **Home** tab, click the **Authorization - Summary** icon [ ] under the **Workflow Stage** column.

| GBS Test | 1       | ) 1 🗐   | 1 🖗 | Authorization | EN US > DA | <b>1</b> <sup>018</sup> | - |
|----------|---------|---------|-----|---------------|------------|-------------------------|---|
| GBS Test | Testing | Testing | 1 🕟 | Authorization | EN-US > ES | 10/03/2018<br>10:28     | - |
|          |         |         | 2   |               |            |                         | - |
|          |         |         |     |               |            |                         | - |
| 4        |         |         |     |               |            |                         |   |

 On the Authorization - Summary page, select the new workflow you want to use from the dropdown menu available under the Workflow column. <u>Note</u>: For jobs including more than one language pair, you may select a different workflow per language pair or a new workflow for all language pairs at the same time. Change workflow and/or user assignment for a specific job

| ← → C 🌲 https://hp-tmsw               | veb-pro.houston.hp.c         | com/interface/jobs/a   | uthorize.asp?wfsid=   | 58tinterf    | ace=AUTHORIZE    | &jobid=540757&pare | entid=239                              |                  |                        | Ŷ                   | <b>\$</b> | Θ   | :   |
|---------------------------------------|------------------------------|------------------------|-----------------------|--------------|------------------|--------------------|----------------------------------------|------------------|------------------------|---------------------|-----------|-----|-----|
| SDL* Translation<br>Management System | GBS Test > Job               | os ► 1 ► Authorization | n - Summary           |              |                  |                    |                                        |                  |                        |                     | 0         | ٥   | Ŧ   |
| Home G                                | ( 🗣 🖸 (                      | 8 🔏 🕯                  | 🕨 🗙 🖪                 |              |                  |                    |                                        |                  |                        |                     |           |     |     |
| - Home                                | Back Refresh                 | Info Edit Auth         | one Terminate Rejec   |              |                  |                    |                                        |                  |                        |                     |           |     | ^   |
| ) 🖨 Inbox                             | Page                         |                        | Actions               |              |                  |                    |                                        |                  |                        |                     |           |     |     |
| Create Job                            | Job Summary<br>Name          | 1                      |                       |              | Current Job Sett | ngs<br>GBS Test    |                                        | Translation Prog | ress By Type: 795 Tota | Words, Language:    | All       |     | ٠   |
| Project Daily Summary                 | Job ID                       | 540757                 |                       | $\mathbf{N}$ | Description      |                    |                                        | Fuzzy: 8 Words   |                        |                     |           |     |     |
| My Downloads                          | Description                  | vescription            |                       |              |                  |                    |                                        |                  |                        |                     |           |     |     |
| Se my Details                         | Creation Date                | 09/26/2018 15:39       |                       |              | Client           |                    |                                        |                  |                        |                     |           |     |     |
|                                       | Project                      | 1                      |                       |              | TM Se            | GBS Test TM Sequ   | ence II                                |                  |                        |                     |           |     |     |
|                                       | Created By                   | Laura Flores           |                       |              | File Ty          | Deprecated - DOC)  | (                                      |                  |                        |                     |           |     |     |
|                                       | Due Date                     | 10/03/2018 12:46       |                       |              | Workflows        | GBS Test Workflow  |                                        |                  |                        |                     |           |     |     |
|                                       | Item Count                   | 1                      |                       |              | Cost Models      | HP:- Reporting Cos | t Matrix (6 bands)                     |                  |                        | Untranslated: 787 V | /ords     |     |     |
|                                       | Company                      | HP Inc.                |                       |              |                  |                    |                                        |                  |                        |                     |           |     |     |
|                                       | HP Stakeholder               | Please enter the F     | IP Stakeholder name   |              |                  |                    |                                        |                  |                        |                     |           |     |     |
|                                       | PO Number /<br>Location Code | Please enter a PC      | Number or Location Co | ode          |                  |                    |                                        |                  |                        |                     |           |     |     |
|                                       | Reference Material           | Job540757_JobSum       | maryReport.xls Mor    | e (2)        |                  |                    |                                        |                  |                        |                     |           |     |     |
| 2                                     | Add Costs                    | Edit Add Costs         |                       |              |                  |                    |                                        |                  |                        |                     |           |     |     |
|                                       | Job Cost                     |                        |                       |              |                  |                    |                                        |                  |                        |                     |           |     |     |
|                                       | Cost Variable                |                        |                       |              |                  |                    | _ Co                                   |                  |                        | Cost                |           |     |     |
|                                       | T&L Uplift                   |                        |                       |              |                  |                    | 2                                      |                  |                        | S                   |           | 3.0 | 210 |
|                                       | Authorization -              | Summary                |                       |              |                  |                    |                                        |                  |                        |                     |           |     |     |
|                                       | Language I                   | Pair 🍝                 | ile Types             | Cost         |                  | Workflow           | Cost Model                             | New              | Word Count             | Task Co             | unt       |     |     |
|                                       | EN-US > D/                   | A                      | Deprecated - DOCX     | s            | 0.0000           | GBS Test V flow    | HP:- Reporting Cost Matrix (<br>bands) | 3                | 787                    | 795                 |           |     | 1   |
|                                       |                              |                        |                       |              |                  |                    |                                        |                  |                        |                     |           |     |     |
| 🛧 🖻 🐔 🌣 🔎 🗞                           |                              |                        |                       |              |                  |                    |                                        |                  |                        |                     |           |     |     |

- 3. Select the language pairs you wish to Authorize
- 4. Click the **Authorization** button (at the top of your screen) to authorize your job.

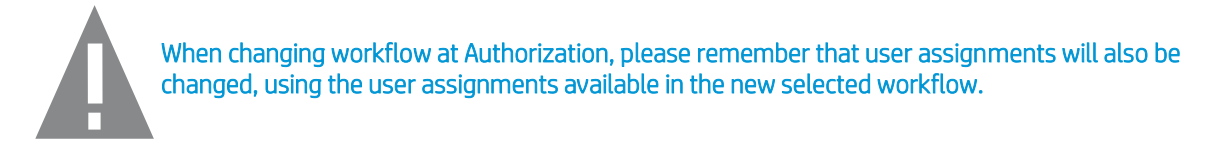

### Change user assignment for Translation at Authorization stage

Any workflow in ETMA includes user assignments for all human stages. This is the information which will be used and available when jobs get to the Authorization stage. You may however, selected a different user for the Translation stage when your job is at Authorization stage.

 1. From the Home tab, click the Authorization icon [
 ] under the Workflow Stage column.
 1

 TSG Marketing-ACG
 Image: Column table table ta

| TSG | Marketing-ACG                      | <u>TEST - TB sequencing</u>   <u>1</u> <u>2</u> , | EN-US > DE            | 9     |
|-----|------------------------------------|---------------------------------------------------|-----------------------|-------|
|     |                                    | 16                                                |                       | 1,214 |
|     |                                    |                                                   |                       |       |
| 2   | On the <b>Authorization</b> page s | select the new user you want to use fro           | om the dron-down menu | I     |

2. On the Authorization page, select the new user you want to use from the drop-down menu available under the Translator column. <u>Note</u>: On the Authorization page, you may also select a different workflow (using the drop-down menu available under the Workflow column, if your configuration includes more than one workflow) for each language pair in a job. Please remember that each workflow has a different set of assigned users.

#### Change workflow and/or user assignment for a specific job

|                       | GBS Test ► Jobs              | ► 1 ► Authorization (EN-L     | e.asp?lpid=388(wisid<br>JS > DA) | =5&interface=AU    | THORIZE&jobid  | =540757&paren     | tid=239      |                              |  |
|-----------------------|------------------------------|-------------------------------|----------------------------------|--------------------|----------------|-------------------|--------------|------------------------------|--|
| Home S                | ( C (                        | D 🔏 🗼                         | × 民                              |                    |                |                   |              |                              |  |
| ▼ ♠ Home              | Back Refresh Ir              | nfo Edit Authorize Te         | erminate Reject                  |                    |                |                   |              |                              |  |
| ) 🔄 Inbox             | Page                         | Action                        | s                                |                    |                |                   |              |                              |  |
| Create Job            | Job Summary                  |                               |                                  | Current Job Settin | ngs            |                   |              | Translation Progress By Type |  |
| My Jobs               | Name                         | 1                             |                                  | ime                | GBS Test       |                   |              | FUZZV: 8                     |  |
| Project Daily Summary | Job ID                       | 540757                        | 4                                | scription          |                |                   |              | · ully. o                    |  |
| My Downloads          | Description                  |                               |                                  | oject Manager      |                |                   |              |                              |  |
| My Details            | Creation Date                | 09/26/2018 15:39              |                                  | Client Contact     |                |                   |              |                              |  |
| F                     | Project                      | 1                             |                                  | TM Sequences       | GBS Test TM    | Sequence II       |              |                              |  |
|                       | Created By                   | Laura Flores                  |                                  | File Types         | Deprecated - [ | DOCX              |              |                              |  |
|                       | Due Date                     | 10/03/2018 12:46              |                                  | Workflows          | GBS Test Wor   | kflow             |              |                              |  |
| 1                     | tem Count                    | 1                             |                                  | Cost Models        | HP:- Reporting | Cost Matrix (6 ba | nds)         |                              |  |
|                       | Company                      | HP Inc.                       |                                  |                    |                |                   |              |                              |  |
| H                     | HP Stakeholder               | Please enter the HP Stake     | eholder name                     |                    |                |                   |              |                              |  |
| F                     | PO Number                    | 1                             |                                  |                    |                |                   |              |                              |  |
| F                     | PO Number /<br>Location Code | Please enter a PO Numbe       | r or Location Code               |                    |                |                   |              |                              |  |
| F                     | Reference Material           | Job540757_JobSummaryRe        | eport.xls More (2)               |                    |                |                   |              |                              |  |
| 4                     | Add Costs                    | Edit Add Costs                |                                  |                    |                |                   |              |                              |  |
|                       | Job Cost                     |                               |                                  |                    |                |                   |              |                              |  |
| 3                     | Cost Variable Comment        |                               |                                  |                    |                |                   |              |                              |  |
|                       | T&L Uplift                   |                               |                                  |                    |                |                   |              | 2                            |  |
|                       | Authorization (EN-US > DA)   |                               |                                  |                    |                |                   |              |                              |  |
|                       | Task File                    | name 🔺 Workflow               | Cost Model                       | Cost               | New            | Word Count        | Translator   |                              |  |
| 7                     | 7,375,458 25 s               | ept.docx GBS Test<br>Workflow | HP:- Reporting Cost M<br>bands)  | atrix (6 \$        | 0.0000 787     | 795               | Laura Flores | •                            |  |
|                       |                              |                               |                                  |                    |                |                   |              |                              |  |

- 3. Select the tasks pairs you wish to Authorize
- 4. Click the **Authorization** button (at the top of your screen) to authorize your job.

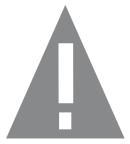

If you wish to change one of your vendor permanently for a given workflow, please open a ticket with ETMA Service Desk.